Návod pro instalaci aplikace Microsoft Teams

- 1) Pro instalaci MS Teams přejděte na webovou stránku <u>http://o365.muni.cz/</u>
- 2) Zde po vyzvání zadejte své UČO a primární heslo

| Jednotné  | T  | Ν | U | M |
|-----------|----|---|---|---|
| přihlášen | т. |   | U | V |

| 4***              |  |
|-------------------|--|
|                   |  |
| Primární heslo    |  |
| •••••             |  |
|                   |  |
| Zapamatovat si mě |  |
|                   |  |
|                   |  |
| PRIHLASII         |  |

- 3) Pravděpodobně vás stránka vyzve k uložení přihlášení, pro bezpečnost prosím zvolte "NE"
- 4) Následně vás stránka přesměruje na rozhraní aplikace O365, zde vyberte aplikaci Teams

| III Office 365 |                          |         |          |      | dat   |              |         |            |       |              |                 | 1          | 0   | ? |
|----------------|--------------------------|---------|----------|------|-------|--------------|---------|------------|-------|--------------|-----------------|------------|-----|---|
|                | Dobré rá                 | no      |          |      |       |              |         |            |       | Nainstaluj   | jte si Office 🖂 |            |     |   |
|                | +<br>Vytvořit<br>novou   | Outlook | OneDrive | Word | Excel | R PowerPoint | 0neNote | SharePoint | Teams | sing<br>Sway | F               |            | Res |   |
|                | →<br>Všechny<br>aplikace |         |          |      |       |              |         | 1          |       | Ň            | 2               | $\gamma$ . | A . |   |

5) Po přesměrování do webové verze aplikace Teams, je nutné tuto aplikaci rovněž nainstalovat, jelikož u webové verze této aplikace, občas dochází k technickým potížím. Tuto aplikaci nainstalujete skrze tlačítko, umístěné ve spodním levém rohu webové verze aplikace.

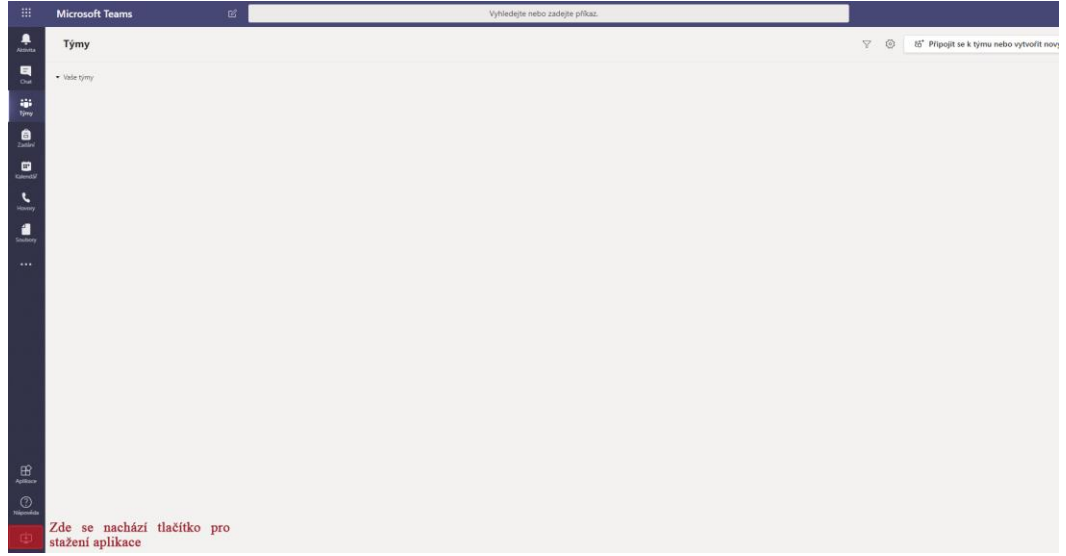

- 6) Po stažení instalačního souboru na něj pouze klikněte, instalace se provede automaticky, délka instalace závisí na rychlosti vašeho počítače.
- 7) Po provedení instalace je aplikace již připravena k dalšímu použití.